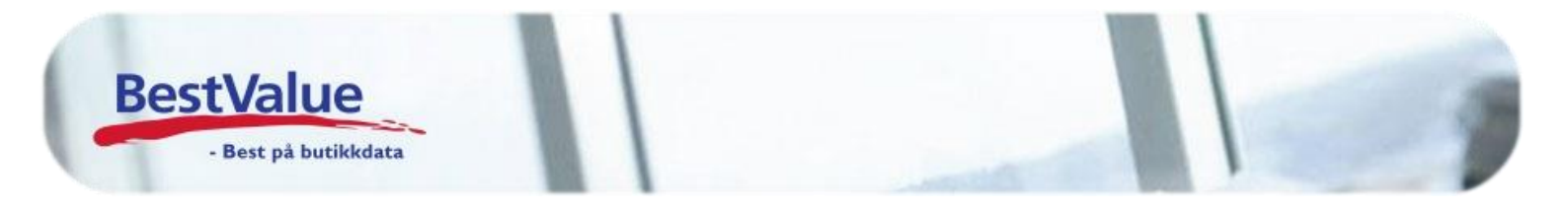

## Brukerveiledning Varetelling med Datalogic Memor håndterminal

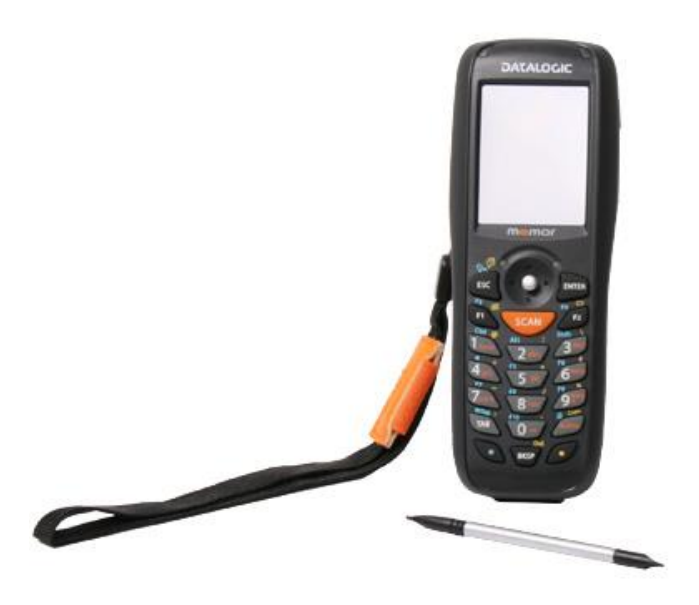

Support

E-post: kundesenter@bestvalue.no Sentralbord: 47 92 92 09 (support man-fre 08-16) Support utenom kontortid: 82 09 20 01 (26kr per min)

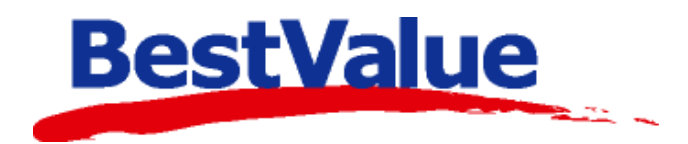

## Hva gjør man med telleterminal og BxWebManager?

- 1. SJEKK at det ikke ligger noen tellinger inne på telleterminal før telling!
- 2. SJEKK at BxWebManager er tømt for tellinger til innkjøp!

| ← ·   | → C 🔒 https:/   | //app.bxsoftwan<br>ger <mark>G</mark> Ny ordr | e.no/bxwm/#m<br>e på tørrvare                                     | odule/stock | or 🎦 HP Color LaserJet M | 03          |  |  |
|-------|-----------------|-----------------------------------------------|-------------------------------------------------------------------|-------------|--------------------------|-------------|--|--|
| #     | Home            | Reload                                        | New List 👻                                                        | Merge lists | Delete selected list     | Send to ERP |  |  |
|       |                 | 4                                             |                                                                   |             | +                        |             |  |  |
| ۲     | Labels          | Påse at                                       | ase at det ikke ligger noen tellinger for INNKJØP her før telling |             |                          |             |  |  |
| 8     | Stock Count     | lterns                                        |                                                                   |             |                          |             |  |  |
| 围     | Picking monitor | Delete line                                   |                                                                   |             |                          |             |  |  |
| 246.2 |                 | Product                                       | Product Na                                                        | me          |                          |             |  |  |
| Ø     | Stock Overview  |                                               |                                                                   |             |                          |             |  |  |

- 3. Start varetelling på samme måte som for innkjøp.
  - a. Her kan dere telle og «tømme» telleterminal mot BxWebManager i flere runder.
  - b. Når dere har talt HELE butikken, kan man trykke på knappen «Merge listst»

| ← → C           | //app.bxsoftware.no/bxwm/#module/stock<br>ger 💪 Ny ordre på tørrvare 👖 Microsoft Office Hor 🗋 HP Color LaserJet Mi 🔯 |
|-----------------|----------------------------------------------------------------------------------------------------|
| 🖀 Home          | Reload New List - Merge lists - Delete selected list Send to ERP                                                     |
| 📡 Labels        | New Device-1_254_20181218130835239 New Device-1_255_20181218130945645                                                |
| 👶 Stock Count   | ltems                                                                                                    |
| Picking monitor | Delete line                                                                                                    |

- 4. Under knappen «Merge lists» så kan dere
  - a. Navngi interim tellinger for «Varetelling»(1)
  - b. Velge ALLE tellinger som har tatt på telleterminal(2)
  - c. Avslutte med å trykke på knappen «Merge».

| Me     | erge Lists            |           |          | ×                   |
|--------|-----------------------|-----------|----------|---------------------|
| Nam    | varetelling           | <b></b> 1 | ]        | 3 Merge             |
| 2<br>C | Name                  | Warehouse | Source   | Reported            |
|        | New Device-1_254_2018 | Standard  | Imported | 2018-12-18 13:08:35 |
| ☑      | New Device-1_255_2018 | Standard  | Imported | 2018-12-18 13:09:45 |
|        |                       |           |          |                     |
|        |                       |           |          |                     |

5. Ta gjerne en kontroll over varenavn som er talt i totaloversikten for tellefil navngitt varetelling.

Klikk deretter på knappen «Send to ERP»

| ← -  | → C               | //app.bxsoftware                                   | a.no/bxwm/#moo                                | dule/stock           |                      |             |   |
|------|-------------------|----------------------------------------------------|-----------------------------------------------|----------------------|----------------------|-------------|---|
| 🚺 Ap | oper 💰 BxWebManag | ger G Ny ordro                                     | e på tørrvare 🛛 🚺                             | Microsoft Office Hor | HP Color LaserJet MF | 03          |   |
| *    | Home              | Reload                                             | New List 🛛 👻                                  | Merge lists          | Delete selected list | Send to ERP |   |
|      |                   | Varetelling                                        |                                               |                      |                      | 1           |   |
| ۲    | Labels            | Name: Varetelli<br>Source: Merge<br>Received: 2018 | ing<br>d - Status: Counte<br>3-12-18 13:10:48 | d                    |                      |             |   |
| &    | Stock Count       | Items                                              |                                               |                      |                      |             |   |
| Ъ    | Picking monitor   | Delete line                                        |                                               |                      |                      |             |   |
|      |                   | Product                                            | Product Nam                                   | ie                   |                      |             |   |
| Ø    | Stock Overview    | 110836                                             | Whitworths 1kg                                | Granulated Sugar     |                      |             |   |
|      |                   | 157572                                             | Cadbury 95gm C                                | Chopped Fruit & Nut  |                      |             |   |
|      |                   | 157747                                             | Napolina 500g B                               | ronze Die Fusilli    |                      |             |   |
|      |                   | 158470                                             | Bisto 30% Extra                               | Free 170g Beef Gra   | vy Granls            |             |   |
|      |                   | 158855                                             | Oxo 24pk Beef 0                               | Cubes                |                      |             |   |
|      |                   |                                                    |                                               |                      |                      |             |   |
|      |                   | L                                                  |                                               |                      |                      |             | _ |

6. Huk av for varetellingsfil og trykk deretter på knappen «Send» for å sende tellefil til butikkdata.

| Send to ERP      |           |        |                     |
|------------------|-----------|--------|---------------------|
|                  |           |        |                     |
|                  |           |        |                     |
| Send lists to ER | Р         |        | ×                   |
|                  |           |        | Send                |
| 🕑 Name           | Warehouse | Source | Reported            |
| Varetelling      | Standard  | Merged | 2018-12-18 13:10:48 |
|                  |           |        |                     |

## Laste opp tellefilen til HIP:

| Handel i Praksis (HiP) - [Produkter]                           |                                             | Gå inn i HIP212 –        |
|----------------------------------------------------------------|---------------------------------------------|--------------------------|
| Butikken AS Søk 0/0<br>Kasse Produkt:                          | Produkt Varelager Bev. Nytt produkt Ny kopi |                          |
| Produkter H.gruppe: 0                                          |                                             | Obs! VIKTIG! Trykk på    |
| Kun Produkter Merke: 0                                         |                                             | «Sikkerhetskopi» og la   |
| Administrasjon Size: Sesong: 0                                 |                                             | den kjøre seg ferdig.    |
| Egenskaper Merke / Leverandør Frg. / Str.<br>Varenavn          |                                             | Deretter: «Produkter» og |
| Timeavtale                                                     |                                             | Mattal (talling)         |
| Regnskap                                                       |                                             | «Mottak/telling»         |
| Utvidet meny Online brukerstette                               |                                             | Velg så «Telling»        |
| BestValue<br>Butkkátalpaningar                                 | Strekkoder<br>Apne:                         | Velg aktivitet !         |
| Utskrift -A4                                                   | Lag pris-tag<br>Antall                      | Varemottak               |
| HP v.3.0.0-012 / 329<br>Srv: localhost<br>Db : HIP v.3.0.0-912 | Prisiste Kalkuler Hyllemrk Mottak/telling   |                          |

| 🚢 Telling                               |                 |               |                          |            |              |                                                                                                    |
|-----------------------------------------|-----------------|---------------|--------------------------|------------|--------------|----------------------------------------------------------------------------------------------------|
|                                         | F5/Søk          | Telling       | ]                        |            | Oppdater     | Enter, neste                                                                                                    |
|                                         |                 |               | ]                        |            |              | Hent og                                                                                                    |
| Max Fritid Alarm røyk Optisk Mini KD128 | B Housegard 60  | 1087          | 7,00                     | ×          |              | legg vi data                                                                                                    |
| Max Fritid Bag OUTWELL Wayfarer 65      | Jet Black 3500  | 40            | 2,00                     | ×          |              | Th∆i<br>Is ≣ural Is a Isla                                                                                                    |
| Max Fritid Bag OUTWELL Stacks Expan     | nd 350055       |               | 3,00                     | X          |              | manunolut                                                                                                    |
| Max Fritid Bag Dry-Pack medium EASY     | CAMP 680046     |               | 1,00                     | X          |              | IndSkill                                                                                                    |
| Max Fritid Adapter HUNN 2-pol HANN C    | EE17. Eurokoni  | akt 4608450A  | 1,00                     | ×          |              | (11.)<br>44                                                                                                    |
| Max Fritid Alarm gass AMS rød (Propar   | n) 310/853      |               | 5,00                     | X          |              |                                                                                                    |
| Max Fritid Adapter BC Thule for Hymer   | (for Thule G2 s | sykkelstativ  | 1,00                     | X          |              |                                                                                                    |
| Agip Bremsevæske 0,5L stk               |                 |               | 4,00                     | X          |              |                                                                                                    |
| Autoglym Hi-tech flexi water blade      |                 |               | 11,00                    | X          |              | Cond                                                                                                    |
| Oppheng klær Carado A461                |                 |               | 1,00                     | X          |              | Strokkodor                                                                                                    |
| Dekk 215/75 R16 TL Nexen CP321 116      | /1140           |               | 1,00                     | X          |              | til                                                                                                    |
|                                         |                 |               |                          |            |              | Snapshot                                                                                                    |
|                                         |                 |               |                          |            |              | snapshot av<br>listen legges<br>automatisk i<br>egen (txt)<br>snapshot fil .<br>C:\Backup\<br><dato><br/>_snapshot.txt</dato> |
|                                         |                 |               |                          |            |              | Ta Snapshot<br>Hent Snapshot<br>Siste Snapshot                                                                                |
| <                                       |                 |               |                          |            | >            | (10:52:02)                                                                                                    |
|                                         |                 | Auto.Snapshot | -fil: C:\Backup\20141008 | _105157_sr | apshot.txt 🛄 | (11 rader)                                                                                                    |

Trykk på «Hent og legg til data fra håndholdt maskin» - dette kan ta litt tid om dere har mange produkter. Når listen er ferdig kan du sjekke at det ikke ligger noen artikler med mistenkelige mange «antall».

Hvis ALT er tellet, kan du gå videre til neste steg.

| 📕 Telling                                                        |                                                                             |
|------------------------------------------------------------------|-----------------------------------------------------------------------------|
| F5/Søk Telling                                                   | Oppdater Enter, neste                                                       |
|                                                                  |                                                                             |
| Max Fritid Alarm røyk Optisk Mini KD128 Housegard 601087         | 7,00 🗶 💦 legg til data                                                      |
| Max Fritid Bag OUT/VELL Wayfarer 65 Jet Black 350040             | 2,00 🗶 fra                                                                  |
| Max Fritid Bag OUT/VELL Stacks Expand 350055                     | 3,00 🗶 håndholdt                                                            |
| Max Fritid Bag Dry-Pack medium EASY CAMP 680046                  | 1,00 🗶 maskin                                                               |
| Max Fritid Adapter HUNN 2-pol HANN CEE17. Eurokontakt 4608450A   | 1,00 🗶 (11)                                                                 |
| Max Fritid Alarm gass AMS rød (Propan) 310/853                   | 5,00 🗶                                                                      |
| Max Fritid Adapter BC Thule for Hymer (for Thule G2 sykkelstativ | 1,00 🗶                                                                      |
| Agip Bremsevæske 0,5L stk                                        | 4,00 🗶                                                                      |
| Autoglym Hi-tech flexi water blade                               | 11,00 X                                                                     |
| Oppheng klær Carado A461                                         | 1,00 X Strekkoder                                                           |
| Dekk 215/75 R16 TL Nexen CP321 116/1140                          |                                                                             |
| OBS !!<br>Disse pri<br>*** Ny t<br>                              | oduktene anses nå som ferdig tellet !<br>                                   |
| Auto.Snapshot-                                                   | Ta Snapshot<br>Hent Snapshot<br>Siste Snapshot.<br>(10:52:02)<br>(11 rader) |

Trykk så på «Oppdater»

(Om du lukker dettevinduet UTEN å oppdatere, vil du miste dataene)

-Trykk «JA» om du er sikker på at alt er riktig.

| 📙 Telling                                                                                                    |                                                                                                    |
|----------------------------------------------------------------------------------------------------|----------------------------------------------------------------------------------------------------|
| F5/Søk Telling Oppdat                                                                                                    | er Enter, neste                                                                                                    |
| Max Fritid Alarm rayk Optisk Mini KD128 Housegard 601087       7,00       X         Max Fritid Bag OUTWELL Wayfarer 65 Jet Black 350040       2,00       X         Max Fritid Bag OUTWELL Stacks Expand 350055       3,00       X         Max Fritid Bag DUTWELL Stacks Expand 350055       3,00       X         Max Fritid Bag Dry-Pack medium EASY CAMP 680046       1,00       X         Max Fritid Adapter HUNN 2-pol HANN CEE17. Eurokontakt 4608450A       1,00       X         Max Fritid Adapter BC Thule for Hymer (for Thule G2 sykkelstativ       6,00       X         Agip Dremsvæske 0,5L stk       4,00       X         Autoglym Hi-tech flexi water blade       11,00       X         Oppheng klær Carado A461       1,00       X | Hent og<br>legg til data<br>fra<br>håndholdt<br>maskin<br>(11)<br>11<br>Send<br>Strekkoder<br>til                                |
|                                                                                                    | håndholdt<br>Snapshot<br>Automatisk<br>Snapshot av<br>listen legges<br>automatisk i<br>egen (bt)<br>snapshot fil .<br>C.\Backup\ |
| R                                                                                                    | <dato><br/>_snapshot.txt<br/>Ta Snapshot<br/>Hent Snapshot</dato>                                                                |
| Auto.Snapshot-fil: C\Backup\20141008_105157_snapshot.bd [                                                                                                    | Siste Snapshot:<br>(10:52:02)<br>                                                                                                |

Når den er ferdig med oppdatering, blir alle varelinjene GRØNNE.

Lukk denne siden nå.

Man må nå nullstille varelageret for varer som ikke er tellet.

| 📮 Handel i Praksis (Hi                                          | P) - [Egenskaper og oppse | tt]                         |                                                                 |
|-----------------------------------------------------------------|---------------------------|-----------------------------|-----------------------------------------------------------------|
| Butikken AS<br>Kasse                                            | Skrivere                  | Sterke funksjoner           | Gå inn på «Egenskaper»<br>(passord skal butikksief ha.          |
| Frodukter<br>Kunder<br>Salo                                     | Bitmaps                   |                             | hvis ikke kontakt Best Value                                    |
| Administrasjon<br>Egenskaper                                    | HIP212                    |                             | AS)                                                             |
| Sikkerhetskopi<br>Timeavtale                                    | Merkelapp artikkel        | Nullstill varelager         | «Sterke funksjoner» - Velg                                      |
| Regnskap<br>Utvidet meny                                        | Dagsoppgjør               | Tilleggende-telling         | dato ved «Nullstill ikke tellet                                 |
|                                                                 | Oppsett Touch             | Nullstill ikke tellet etter | etter»                                                          |
| Online brukerstøtte                                             | Faktura / Bong            |                             | Cotober 2014                                                    |
| BestValue                                                       | Bankterminal              |                             | Se Ma Ti On To Fr Le<br>1 2 3 4                                 |
| Butlikkdatalesninger                                            | Sterke funksjoner         |                             | 5 6 7 8 9 10 11<br>12 13 14 15 16 17 18<br>19 20 21 22 23 24 25 |
| Utskrift -A4                                                    | Oppsett rapporter         |                             | 26 27 28 29 30 31 OK tellet etter                               |
| HiP v.3.0.0-012 / 323<br>Srv: localhost<br>Db : HIP v.3.0.0-012 | Systemer                  | Lagre <u>Avbryt</u>         |                                                                 |

Dato for «Nullstill ikke tellet etter» skal være dagen FØR man trykket «Oppdater» (man kan ha tellet over flere dager, men den dagen man har **Oppdatert** tellingen er Telledagen)

| Sterke funksjoner                                                                                                    | Meldinger som dukker opp:                                                                                        |
|----------------------------------------------------------------------------------------------------|----------------------------------------------------------------------------------------------------|
| Har du tatt Sikkerhetskopi?<br>Har du tatt Sikkerhetskopi?<br>Denne funksjonen vil nullstille varelager for alle varer som ikke er tellet<br>etter angitt dato. | Har du tatt sikkerhetskopi? Om du har gjort<br>det, trykker du JA hvis ikke må du ta en<br>sikkerhetskopi først. |
| Ja Nei                                                                                                    |                                                                                                    |
| Sterke funksjoner                                                                                                    |                                                                                                    |
| Dette kan ta litt tid (ca 5 min.)<br>Du vil etter en stund bli spurt om du virkelig vil oppdatere.                                                              | Trykk JA                                                                                                    |
| Ja Nei                                                                                                    |                                                                                                    |
| Sterke funksjoner                                                                                                    | Her kommer en status på hvor mange produkter                                                                     |
|                                                                                                    | som nullstilles. Trykk JA hvis det ser riktig ut.                                                                |
| Vil du nullstille varelageret for 733 produkter som ikke er tellet etter<br>13.10.2014?                                                                         | Avhengig av hvor mange varer dere har i systemet,<br>kan dette ta litt tid. Det er derfor lurt å gjøre dette     |
| Ja Nei                                                                                                    | når butikken ikke er åpen.                                                                                       |
| Når den er ferdig med nullstilling vil du få de                                                                                                    | nne meldingen                                                                                                    |

Når den er ferdig med nullstilling vil du få denne meldingen

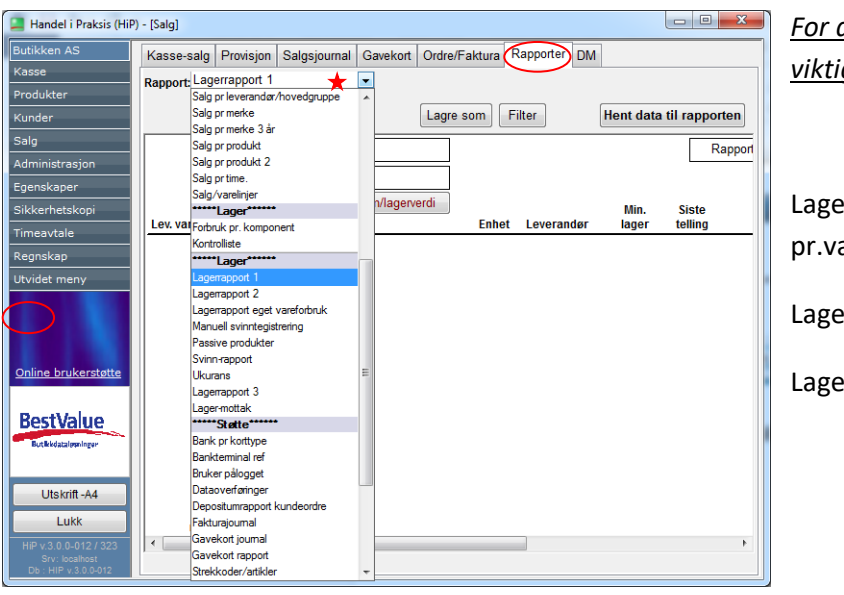

Lagerrapporter MÅ tas ut nå, FØR dere begynner å selge noe.

For at en vare skal ha lagerverdi, er det viktig at det er KOSTPRIS på produktet!

Lagerrapport 1 – Hele varelageret pr.vare (med eller uten lagerverdi)

Lagerrapport 2 – Pr. Hovedgruppe

Lagerrapport 3 – Pr. Merke

For å lagre disse på maskinen, kan man ta disse ut i PDF eller EXEL

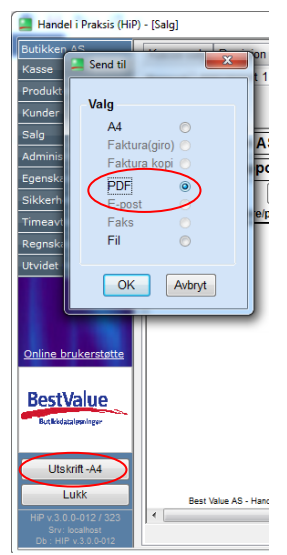

Utskrift/lagre PDF:

Trykk «Utskrift-A4»

Velg PDF + ok

Da kan du lagre filen på maskinen og deretter skrive den ut eller sende den på mail hvis dere har behov.

| Butikken AS      |            | Kasse-salg     | Provisjon   | Salgsjournal | Gavekort  | Ordre/Faktura |
|------------------|------------|----------------|-------------|--------------|-----------|---------------|
| Kasse            |            | Rapport: Lag   | errapport 1 |              | -         |               |
| Produkter        |            |                |             |              |           | $\frown$      |
| Kunder           |            |                |             |              | (         | Lagre som     |
| Salg             |            | Bu             | tikken As   | S            |           |               |
| Administrasjon   |            |                | arranno     | -<br>vrt     |           |               |
| Egenskaper       |            | Lu             | genappe     |              |           |               |
| Sikkerhe 🛄 L     | agre som   |                |             |              |           | ×             |
| Timeavta         |            | 0.1.1          | -           | 0            | A         | En l          |
| Regnska          | rei: 🛌     | Skrivebord     |             | - 0          | 1 12 12 1 |               |
| Utvidet n        | Bi         | blioteker      |             |              |           | Â.            |
|                  | S)         | /stemmappe     |             |              |           |               |
|                  | <u>э</u> ц |                |             |              |           |               |
|                  | 💽 🖏        | /stemmappe     |             |              |           |               |
| Online h         |            |                |             |              |           |               |
| Comme D          | <b>5</b> m | aj             |             |              |           |               |
| Fina             | avn:       | 1              |             |              |           | agre          |
| Best             | no:        | Excel5 with by | and one     |              |           | what          |
| Real Cold Street |            | COULD WILLING  |             |              |           |               |

Lagre som exel:

Trykk «Lagre som»

Da kan du lagre filen på maskinen og deretter skrive den ut eller sende den på mail hvis dere har behov.

Om dere utførte en korrekt telling sist telling, kan dere nå ta ut «Svinnrapport», Velg fra dato til dato samme dag som telling har funnet sted. Når dere nå tar ut en svinnrapport etterpå, vil dere få frem faktisk svinn i perioden.

Om dere opplever at terminalen henger seg kan dere ta en «Restart» (Boot) på terminalen:

Boote barexterminal. Hold esc knapp inne samtidig som du trykker på on/off knappen. Da tar den en varmboot og kommer inn i programmet igjen. <u>Ingen data blir mistet.</u>

Kald boot hvis den henger helt. Styrepinne inn, esc + power. Ingen data blir mistet.

Evt. Problemer, ta kontakt med kundesenter på tlf: 47 92 92 09 Ringer dere etter kl. 16. eller i helgene, pass på å velg innvalg for VAKT.